# Dell Performance USB Headset AE2 User's Guide

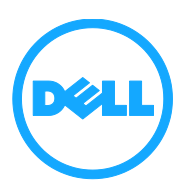

# Notes, cautions, and warnings

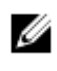

**NOTE:** A NOTE indicates important information that helps you make better use of your computer.

△ CAUTION: A CAUTION indicates either potential damage to hardware or loss of data and tells you how to avoid the problem

 $\triangle$  WARNING: A WARNING indicates a potential for property damage, personal injury, or death.

Copyright © 2016 Dell Inc. All rights reserved. This product is protected by U.S. and international copyright and intellectual property laws. Dell<sup>™</sup> and the Dell logo are trademarks of Dell Inc. in the United States and/or other jurisdictions. All other marks and names mentioned herein may be trademarks of their respective companies.

2016 - 07

Rev. A00

# Contents

| What's in the box                        | 4  |
|------------------------------------------|----|
| Features                                 | 5  |
| Setting up your headset                  | 7  |
| System requirements                      | 7  |
| Downloading the application              | 7  |
| Connecting your headset to your computer | 9  |
| Viewing your headset settings            | 11 |
| Configuring the audio settings           | 12 |
| DTS Headphone:X 7.1 Surround Sound       | 12 |
| Equalizer                                | 12 |
| Mic auto optimization                    | 13 |
| Configuring illumination settings        | 14 |
| Using your headset                       | 16 |
| Muting the microphone                    | 16 |
| Adjusting the headset volume             | 16 |
| Troubleshooting                          | 17 |
| Specifications                           |    |
| Statutory information                    | 19 |
| Warranty                                 | 19 |

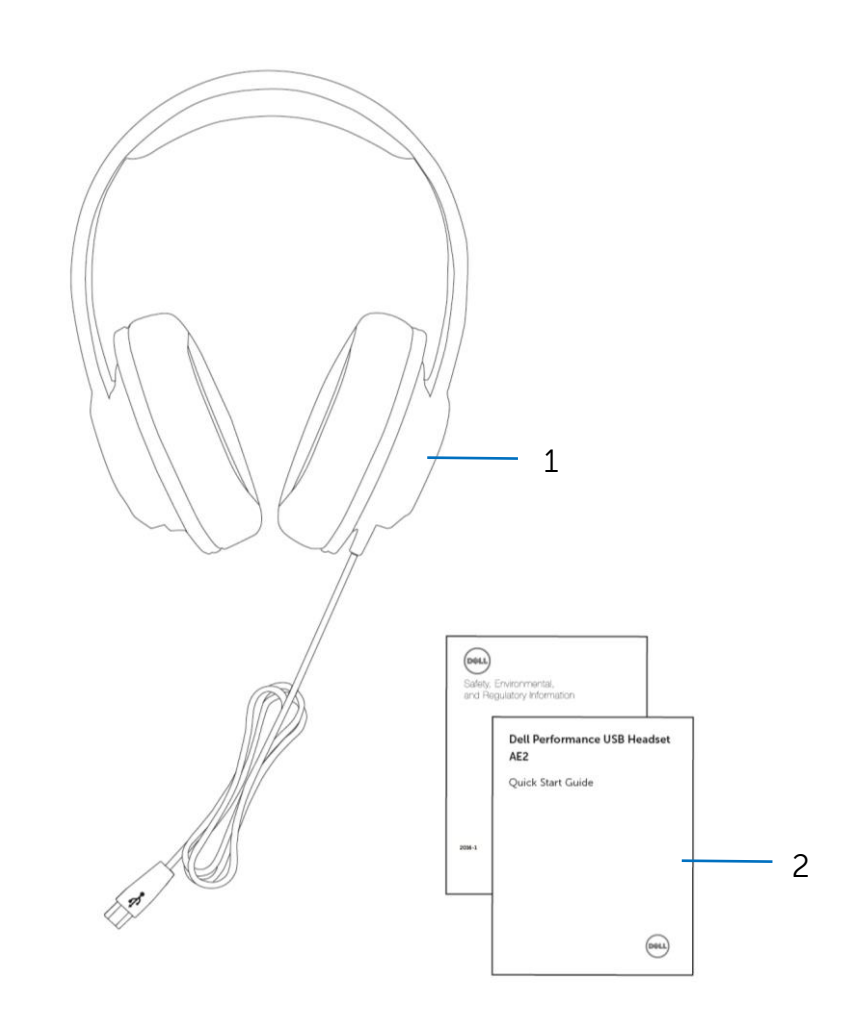

1 Dell Performance USB Headset AE2 2 Documents

**NOTE:** The documents that shipped with the headset may vary based on your region.

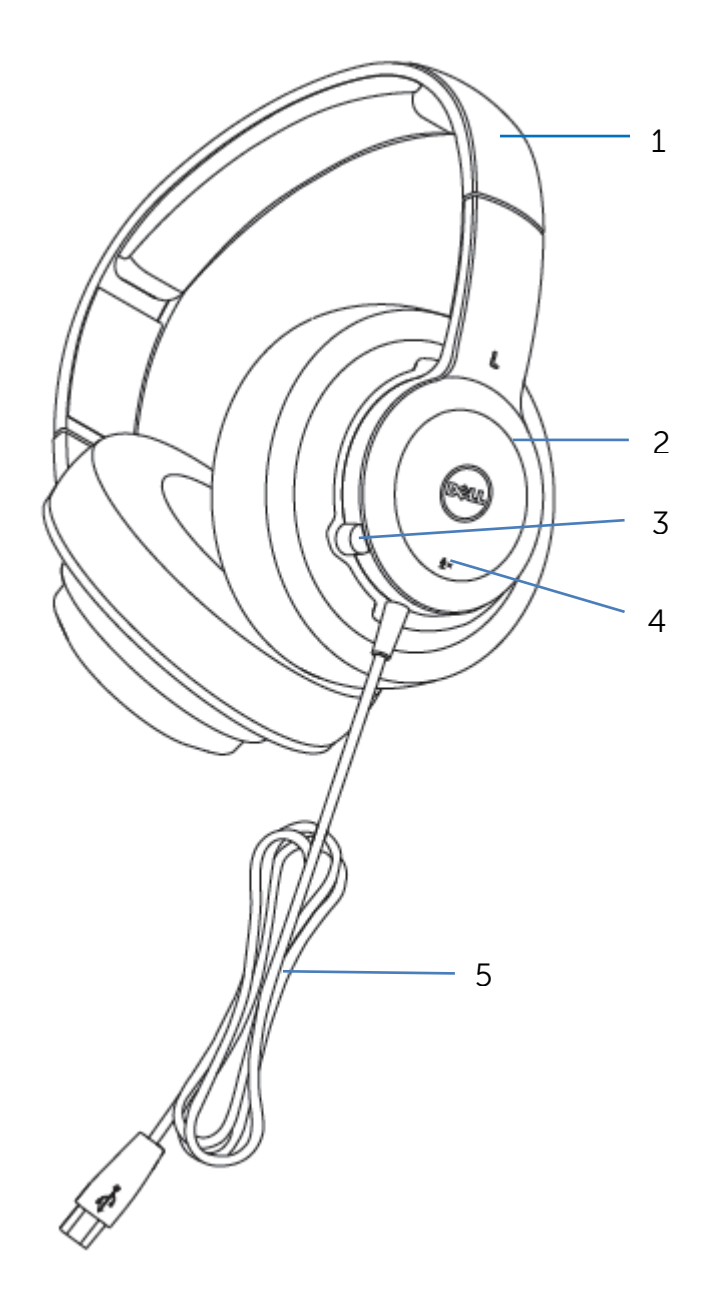

- 1 Adjustable headband
- 3 Microphone
- 5 USB cable

- 2 Illumination ring
- 4 Mute/unmute button

The features of the Dell Performance USB Headset AE2 include:

#### Comfortability

With its lightweight headband, over-ear design, and breathable soft-leather ear cups, the headset is designed to be comfortable, even during extended hours of use.

#### Customizable prism RGB ear cup illumination

Your headset comes with the SteelSeries Engine 3 application, which you can download to configure your headset.

This application allows you to choose from 16.8 million colors and various lighting modes, creating your own style on a game or application basis, and backing those settings up to the cloud.

#### Noise isolation

Comes with an over-ear cup design which blocks out the outside noise.

#### Active soundscape

With high quality components which produce detailed audio and accurate active soundscape.

#### Customizable audio

Using the application, you can enhance the sound experience by adjusting a five band equalizer, enabling equalizer presets, using a custom equalizer setting, and enabling DTS Headphone:X 7.1 Surround Sound.

### **Onboard microphone**

With a low-profile microphone built into the left ear cup, a mute button located on the left outer ear cup, and the Mic Auto-Optimization setting enabled in the application, you will be ready for crisp voice communication that accounts for your background noise and your voice volume.

# System requirements

One USB port

Microsoft Windows 7/Microsoft Windows 8/Microsoft Windows 10

## Downloading the application

To configure settings on your headset, the Engine 3 application is available for download.

- 1. Turn on your computer.
- 2. Go to <u>www.steelseries.com/engine</u>.
- 3. Click **WINDOWS** to download the application.

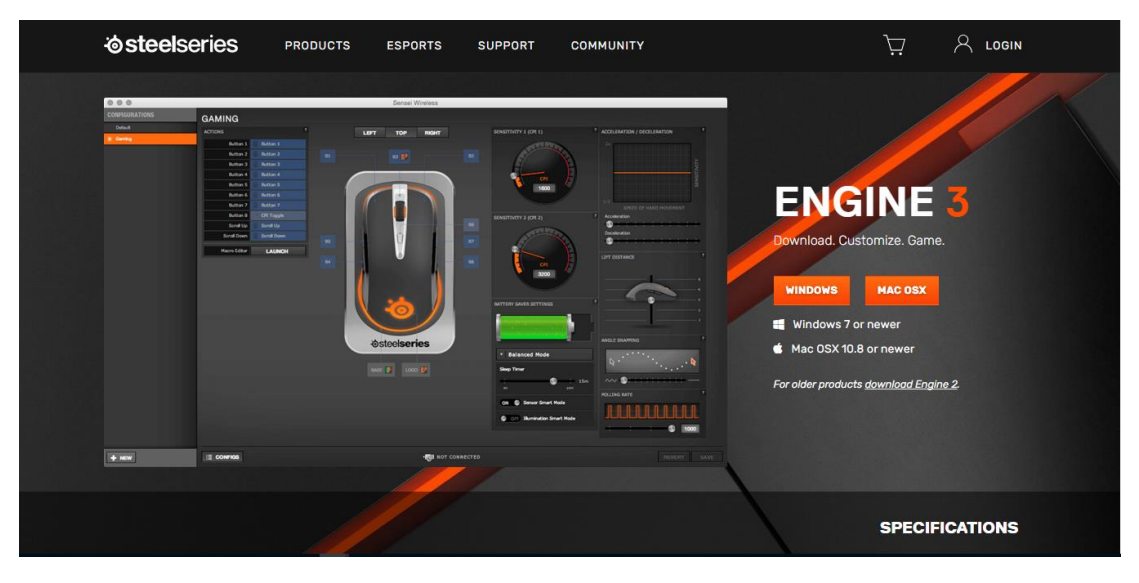

- 4. After the download is complete, navigate to the folder where you saved the setup file.
- 5. Double-click the setup file and follow the instructions on the screen to install the application.

6. Once the installation is completed, plug in your headset.

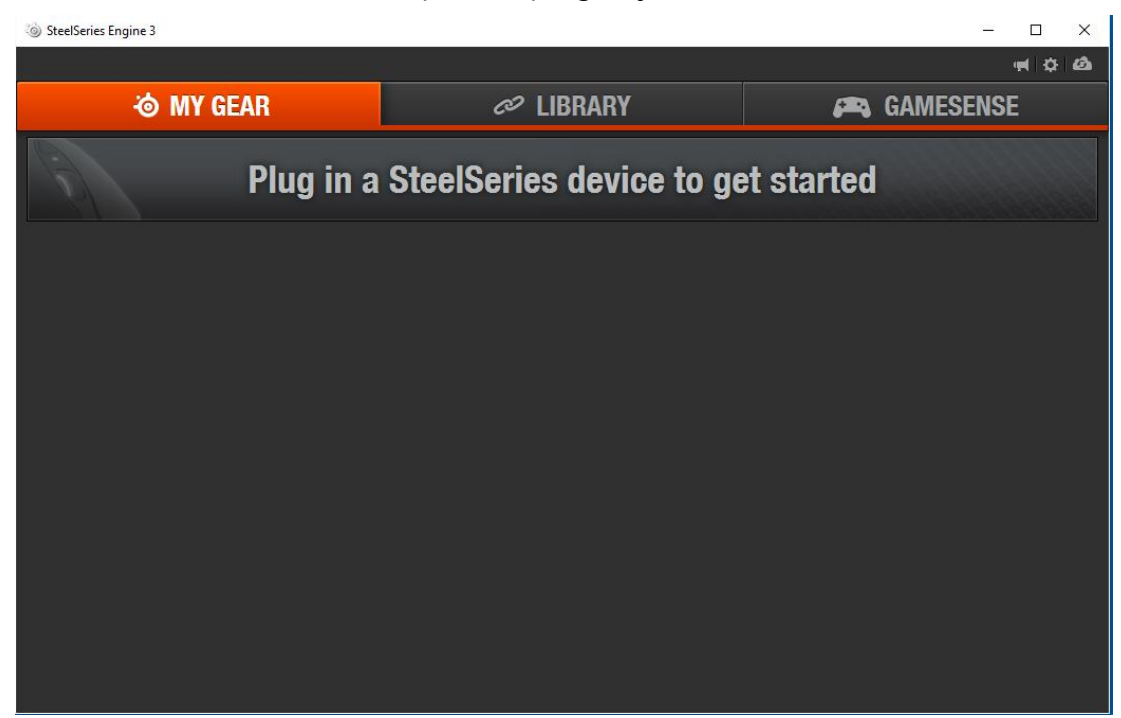

### Connecting your headset to your computer

1. Plug the USB cable of your headset to a USB port on your computer.

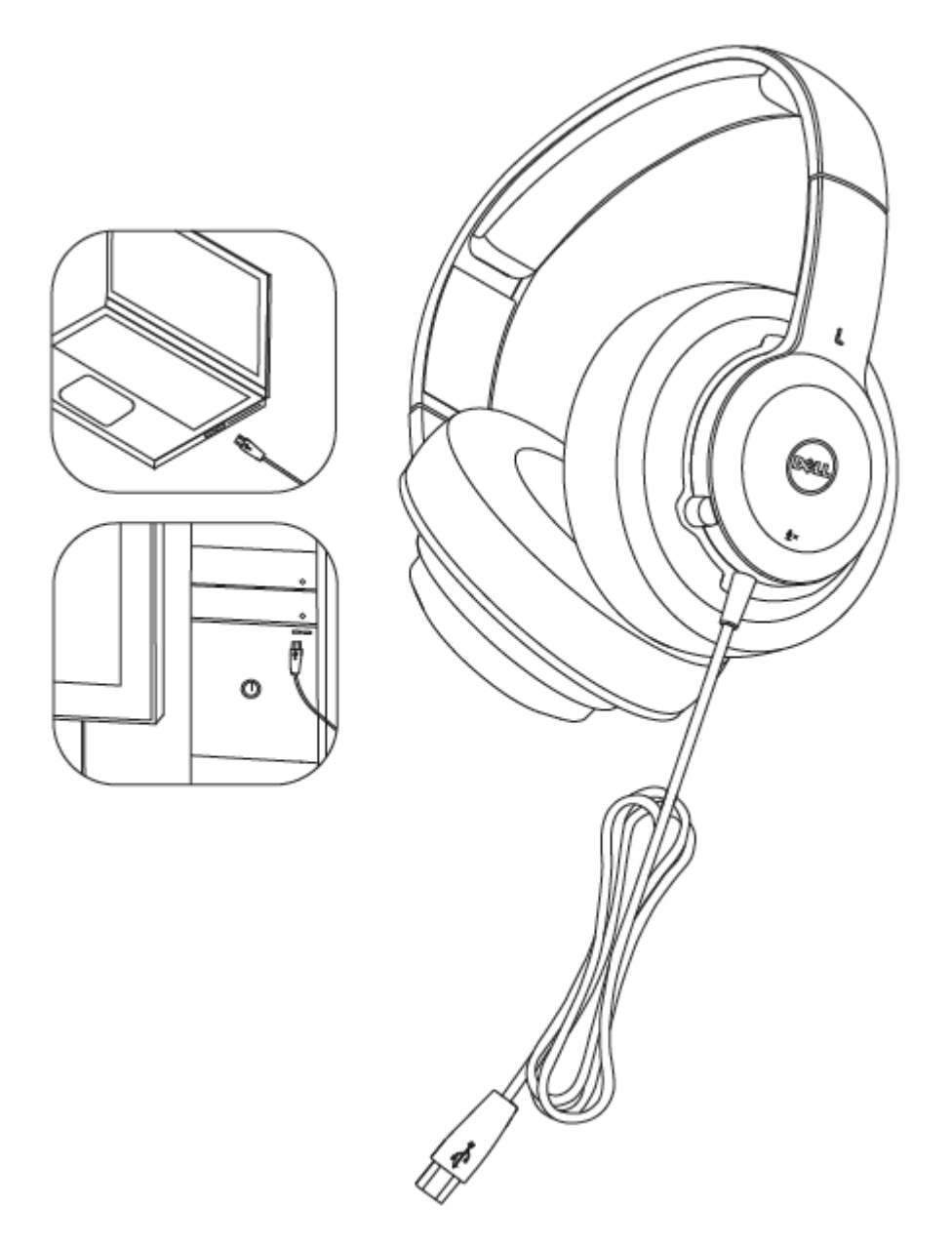

2. The **Dell Performance USB Headset – AE2** screen is displayed. You can begin to use your device.

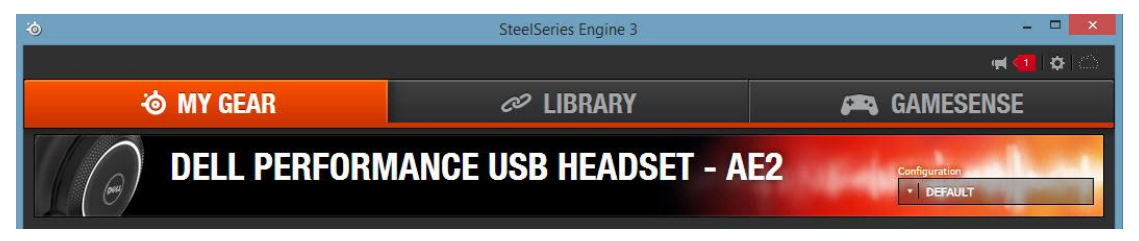

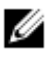

**NOTE:** You can use your headset even without installing the application. Install the application to customize your settings or to use the DTS Headphone:X 7.1 Surround Sound feature.

## Viewing your headset settings

1. Click DELL PERFORMANCE USB HEADSET – AE2.

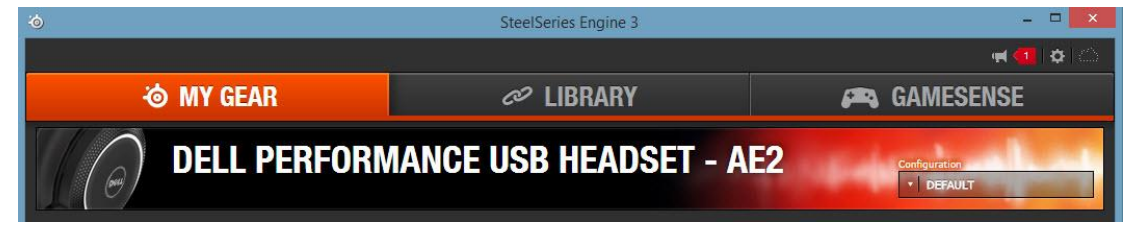

2. The device configuration screen is displayed.

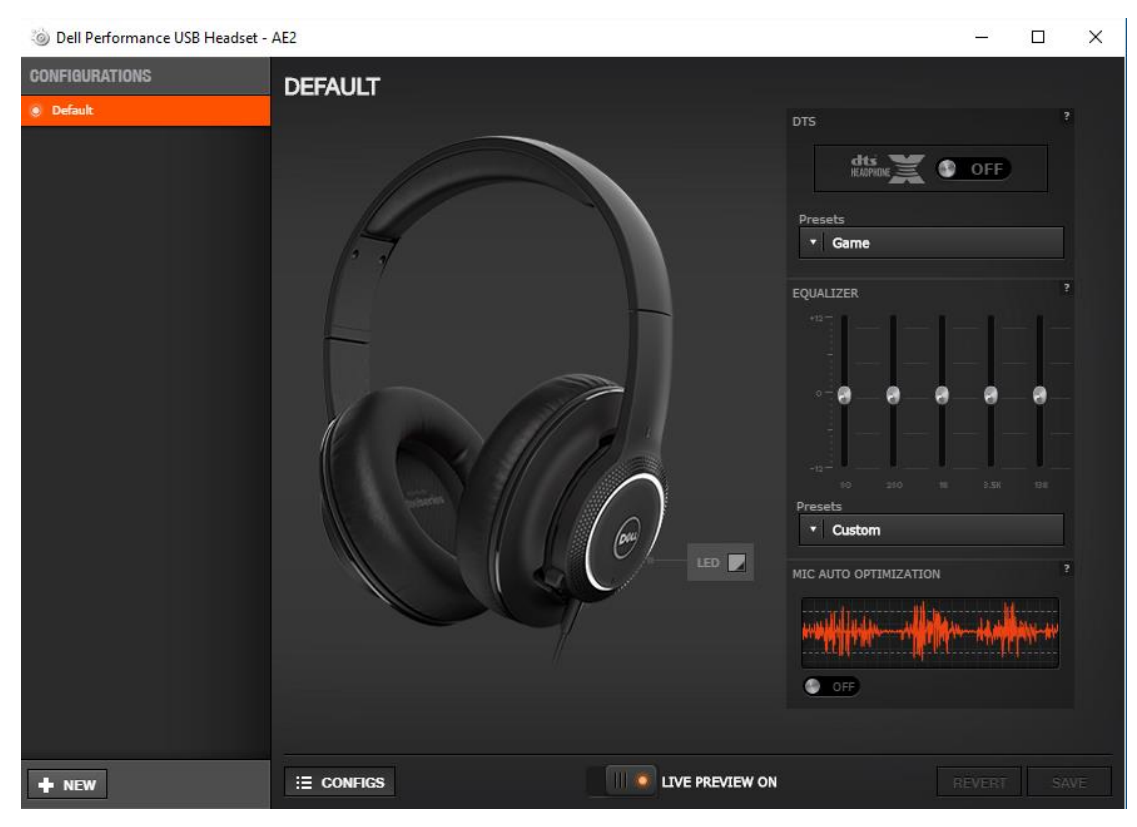

## Configuring the audio settings

### DTS Headphone:X 7.1 Surround Sound

1. To turn on **DTS Headphone:X 7.1 Surround Sound** support, click **OFF**. This will set the button to **ON**.

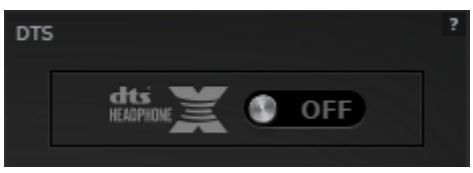

2. Under **Presets**, select from the following options.

| I | Presets |   |
|---|---------|---|
|   | ▼ Game  |   |
| F | Movie   | 2 |
|   | Music   |   |
|   | Game    |   |
|   | _       | - |

### Equalizer

1. Under **Presets**, select from the following options.

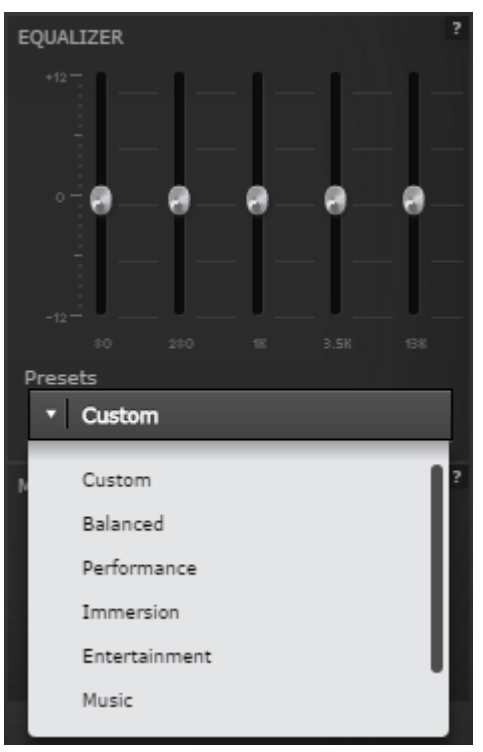

- 2. To customize the equalizer, under **Presets**, select **Custom** from the dropdown list.
- 3. Adjust the five band equalizer to your preferred settings.

### Mic auto optimization

1. To turn on **MIC AUTO OPTIMIZATION**, click **OFF**. This will set the button to **ON**.

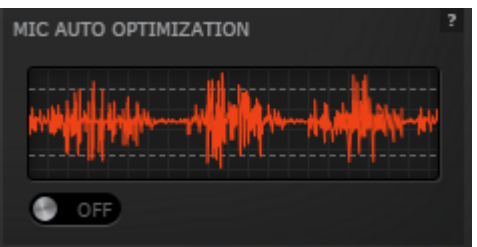

## **Configuring illumination settings**

1. To change the headset illumination settings, click the **LED** icon.

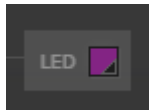

2. The ILLUMINATION window is displayed.

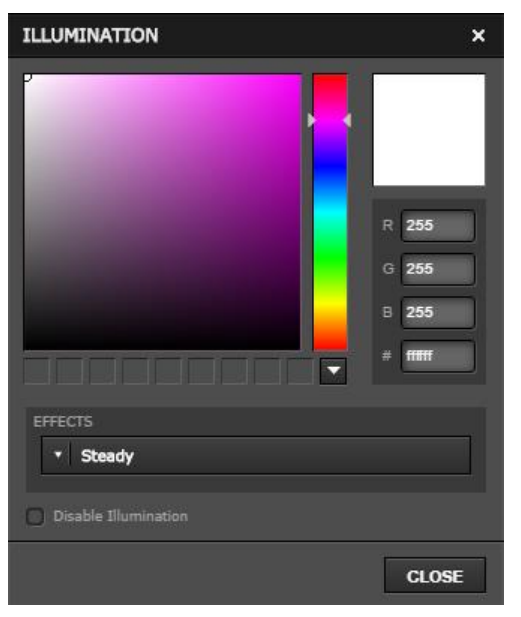

- 3. Drag the slider to change the color palette.
- 4. Click on the palette to select a color.

You can also change the color by entering an RGB LED value in decimal or hexadecimal on the right side of the Illumination window.

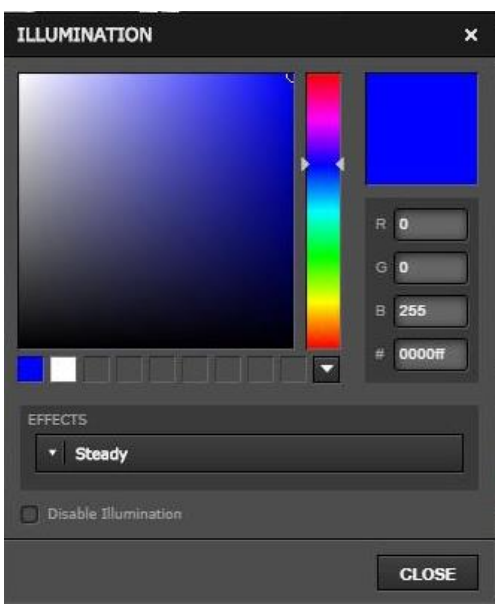

5. To change the headset illumination mode, under **Effects**, select from the following options.

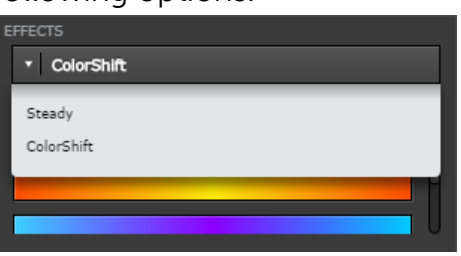

If you select **ColorShift** mode, you can select from the following options.

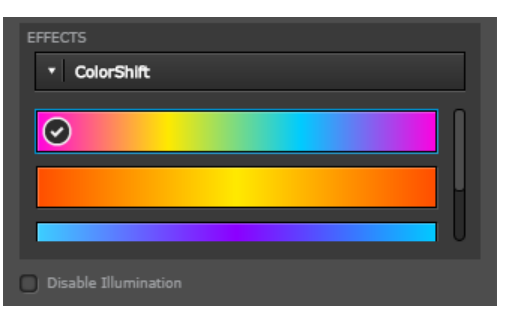

6. To disable Illumination, click the **Disable Illumination** checkbox.

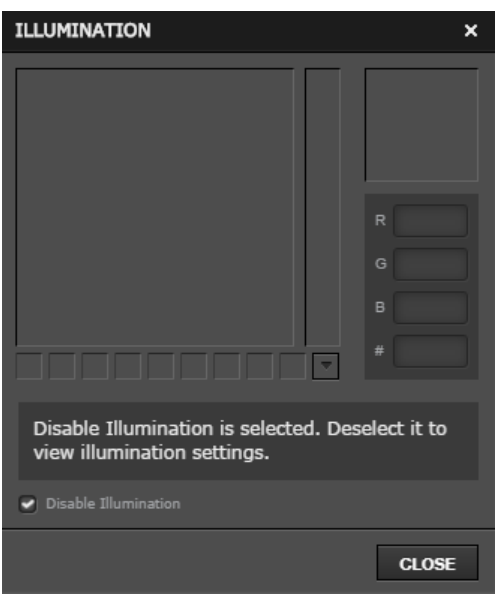

## Muting the microphone

- 1. While in a Voice-over Internet Protocol (VoIP) call, press the mute button on the headset to mute the microphone. You will hear two audible tones to indicate that the microphone is on mute.
- 2. To unmute the microphone, press the mute button again. You will hear a single long audible tone to indicate that the microphone have been enabled.

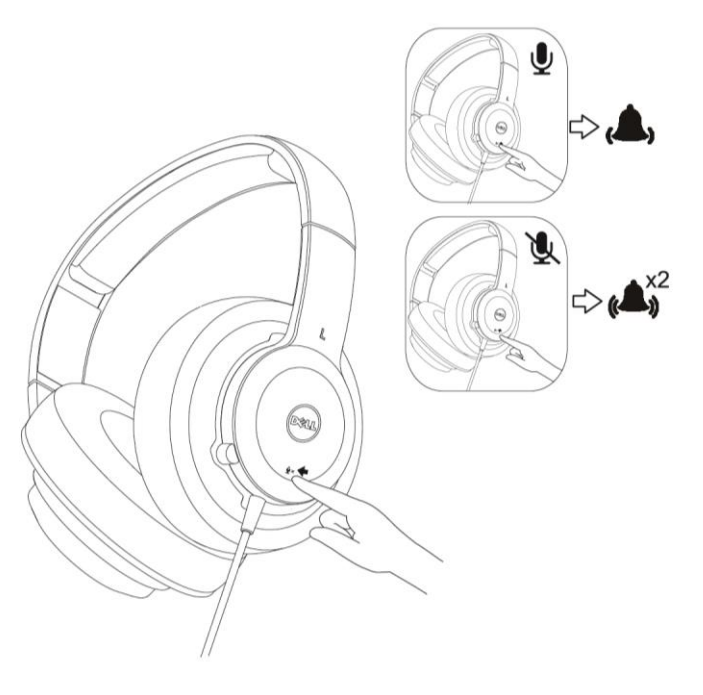

### Adjusting the headset volume

To adjust the volume of your headset, use the speaker adjustment setting on your computer, the volume control within the application software that you are using, or both.

# Troubleshooting

application

| Problems                                                                                             | Possible<br>Causes                                                                                                    | Poss     | ible solutions                                                                                                    |
|----------------------------------------------------------------------------------------------------|----------------------------------------------------------------------------------------------------|----------|----------------------------------------------------------------------------------------------------|
| Headset volume is<br>too low                                                                         | Master<br>speaker<br>volume or<br>application<br>volume is set<br>too low                                                       | 1.<br>2. | After plugging in the headset, adjust<br>the speaker volume using <b>Control</b><br><b>Panel</b> -> <b>Sounds</b> in your computer.<br>Adjust the speaker volume in the<br>application you are using to play<br>music or make VoIP calls. |
| Headset<br>microphone<br>volume is too low                                                           | Master<br>microphone<br>volume or<br>application<br>volume is set<br>too low                                                    | 1.<br>2. | After plugging in the headset, adjust<br>the microphone volume using<br><b>Control Panel</b> -> <b>Sounds</b> in your<br>computer.<br>Adjust the microphone volume in<br>the application you are using to<br>make VoIP calls.             |
| No audio is heard<br>through the<br>headset speakers                                                 | Headset not<br>set as the<br>default<br>speaker on<br>the computer                                                              | 1.<br>2. | Unplug and then plug in the headset<br>USB cable into your computer.<br>Set the headset as the default<br>speaker using <b>Control Panel</b> -><br><b>Sounds</b> -> <b>Playback Devices</b> in your<br>computer.                          |
| The headset is not<br>functioning based<br>on the<br>configuration<br>selected                       | Application is<br>no longer<br>running on<br>the computer<br>or a different<br>configuration<br>is active in the<br>application | 1.<br>2. | Make sure that the application is<br>running on your computer as<br>indicated by the SteelSeries icon in<br>your system tray.<br>Open the application and make sure<br>that the active configuration for<br>your headset is set properly. |
| No sound effect<br>change when<br>switching the<br>Equalizer or<br>surround sound<br>function in the | Application is<br>not properly<br>installed                                                                                     | 1.       | Reinstall the application.                                                                                                    |

# **Specifications**

### General

| Model number        | AE2                     |
|---------------------|-------------------------|
| Connection type     | USB                     |
| Supported operating | Microsoft Windows 7     |
| systems             | Microsoft Windows 8     |
|                     | Microsoft Windows 10    |
| Electrical          |                         |
| Operating voltage   | 5V                      |
| Audio Input         | USB Digital Audio Input |
|                     |                         |

### **Physical Characteristics**

| Height | 192 mm ( <u>+</u> 0.5mm) |
|--------|--------------------------|
| Length | 100 mm ( <u>+</u> 0.5mm) |
| Width  | 161 mm ( <u>+</u> 0.5mm) |
| Weight | 278g ( <u>+</u> 10g)     |

### Environmental

| Operating temperature | 0°C to 40°C                                   |
|-----------------------|-----------------------------------------------|
| Storage temperature   | -40°C to 65°C                                 |
| Operating humidity    | 90% maximum relative humidity, non condensing |
| Storage humidity      | 90% maximum relative humidity, non condensing |

# Warranty

### Limited warranty and return policies

Dell-branded products carry a 1-year limited hardware warranty. If purchased together with a Dell system, it will follow the system warranty.

### For U.S. customers:

This purchase and your use of this product are subject to Dell's end user agreement, which you can find at **Dell.com/terms**. This document contains a binding arbitration clause.

### For European, Middle Eastern and African customers:

Dell-branded products that are sold and used are subject to applicable national consumer legal rights, the terms of any retailer sale agreement that you have entered into (which will apply between you and the retailer) and Dell's end user contract terms.

Dell may also provide an additional hardware warranty—full details of the Dell end user contract and warranty terms can be found by going to **Dell.com**, selecting your country from the list at the bottom of the "home" page and then clicking the "terms and conditions" link for the end user terms or the "support" link for the warranty terms.

### For non-U.S. customers:

Dell-branded products that are sold and used are subject to applicable national consumer legal rights, the terms of any retailer sale agreement that you have entered into (which will apply between you and the retailer) and Dell's warranty terms. Dell may also provide an additional hardware warranty

-full details of Dell's warranty terms can be found by going to **Dell.com**, selecting your country from the list at the bottom of the "home" page and then clicking the "terms and conditions" link or the "support" link for the warranty terms.